以「短信一次性驗證碼」進行雙重認證

(一) 手機銀行

| <                                                                                                    | 港股                                                                                                    |                                                                                                    |
|----------------------------------------------------------------------------------------------------|----------------------------------------------------------------------------------------------------|----------------------------------------------------------------------------------------------------|
| 重要事項<br>為加速端上交易的保实。<br>行或造貨簡整內涵金/貨值<br>简意本行開始的最新公社<br>作為證券交易認證模式」如和下者<br>一次性短訊驗證碼。面下<br><u>這交易認證模式」</u> 更改好<br>出有文的::勤電話號處遇<br>由2018年3月25日起至2<br>新公价為為遗環 時 | 從2018年4月26日起, 於<br>全篇交易時必需使用雙重其<br>为。如間下之前已選擇以<br>之後進行上述交易時時<br>投資交易認證模式, 書<br>行動的差過 <u>一置考認提</u><br>之資之易認證模式, 書籍積<br>及電影地上, 以收取交易<br>2018年4月25日(請留意本<br>明內如間下未有說定安全<br>訊論證書或按"繼續交易" | 手機銀行進<br>全起認識<br>電子密碼器<br>電量以電子密<br>自動預設為<br>->注設定設<br>2回於本<br>子密<br>短期。<br>行網站的最<br>認識異式可<br>行網站的最<br>認識不可<br>任<br>通動<br>有量式<br>可<br>二<br>可<br>一<br>一<br>一<br>一<br>一<br>一<br>一<br>一<br>一<br>一<br>一<br>一<br>一 |
| 股票編號                                                                                                    |                                                                                                    | 请输入                                                                                                    |
| 即時                                                                                                    | 延進                                                                                                    | E                                                                                                    |
| 最近查詢                                                                                                    |                                                                                                    |                                                                                                    |
|                                                                                                    | 證券買賣                                                                                                    |                                                                                                    |
|                                                                                                    | 我的證券                                                                                                    |                                                                                                    |
|                                                                                                    |                                                                                                    |                                                                                                    |

第一步:登錄手機銀行後,直接點選所需使用的投資功能。

| <                      | 投資交易調           | 心證                |
|------------------------|-----------------|-------------------|
| ■要事項  ▼                |                 |                   |
| <b>請先輸入短信</b><br>請輸入短訊 | 這一次性密碼以繼<br>論證碼 | 之行投資交易<br>  獲取驗證碼 |
| 改以電子密                  | 馮器認證            | 繼續交易              |
|                        | 確認              |                   |
|                        |                 |                   |
|                        |                 |                   |

第二步:進入雙重認證頁面,按「獲取驗證碼」,即可獲取「短信一次性驗證碼」。

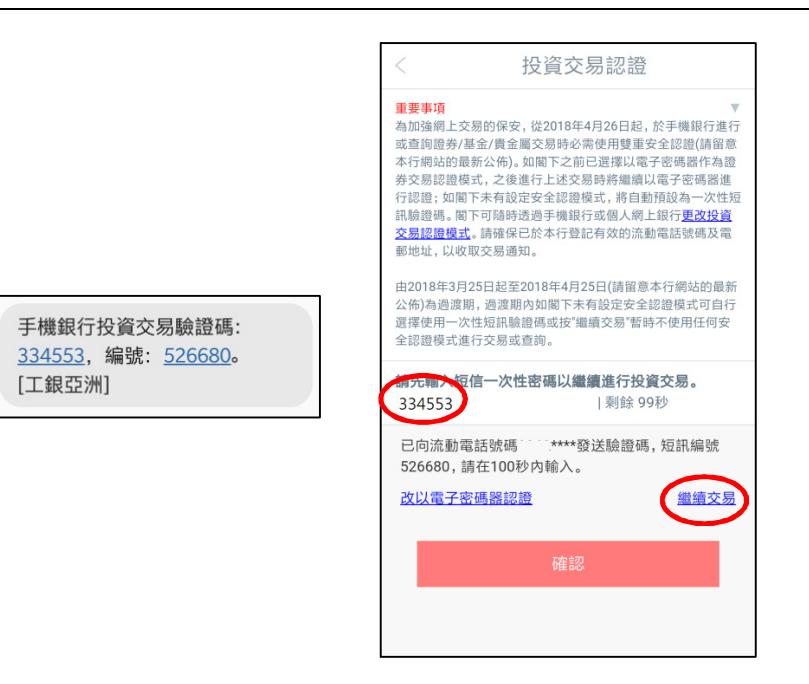

第三步: 輸入6位數字的「短信一次性驗證碼」進行雙重認證。

\*在過渡期內(即 2018 年 3 月 25 日至 2018 年 4 月 25 日期間),客戶可按「繼續交

易」跳過驗證程序。

| <                                                                                                    | 〔返回       | 證券買賣    | 登出  |
|----------------------------------------------------------------------------------------------------|-----------|---------|-----|
| ▲○□ 亞分員員 모山 ●閣下於進行買賣交易前,請先問實股票交易注意事項。 ●閣下於進行買交易前,請先問實股票交易注意事項。 由即日起,交易時段過後的指示只可選擇驗價限價值:系 K癌 含於開市前時段嘗試按閣下指定價格送到香港聯合交易 所處理。 →如閣下在本行沒有電郵地址及電話號碼記錄,將不能進行證券交易。請在"查詢/修改個人資訊"裏增加電郵地址及或電話號碼。 回該「在本行沒有電郵使力」。 回該「在本行沒有電郵地址及電話號碼。 ●已新增給客戶選擇是否使用證券交易安全認證,位置<br>在"設定證券交易認提供式"。 <b>主交易時段</b> |           |         |     |
|                                                                                                    | 賬戶號碼8     | ~Q      |     |
|                                                                                                    | 買賣類型 競價限係 | · · • • |     |
|                                                                                                    | 買賣指示 買入   | ×       |     |
|                                                                                                    | 股票编號      | 即       | 時報價 |
|                                                                                                    | 指示數量      |         |     |
|                                                                                                    | 指示價格      |         |     |

第四步:完成認證後,即可繼續進行投資交易或查詢。

(客戶在同一個有效的手機銀行登錄時段內,只需完成首次雙重認證後即可進行

其後的投資交易或查詢。)

(二) 個人網上銀行

| <b>直</b> 我的資產 | ~      |
|---------------|--------|
| ▲ 賬戶服務        | $\sim$ |
| ₩ 投資          | ^      |
| 我的投資          |        |
| 港股            | ^      |
| 證券買賣          | >      |
| 更改/取消指示       |        |
| 指示狀況          |        |

第一步:登錄個人網上銀行後,直接點選所需使用的投資功能。

| 證券買賣                                                                                                    |
|----------------------------------------------------------------------------------------------------|
|                                                                                                    |
| 為加強網上交易的保安,從2018年4月26日起,於網上銀行進行或查詞證券/基金/債券/貢金屬交易時必需使<br>用雙重安全認證(請留意本行網站的最新公佈)。如閣下之前已選擇以電子密碼器作為證券交易認證模式,之後<br>進行上述交易時將繼續以電子密碼器進行認證;如閣下未有設定安全認證模式,將自動預設為一次性短訊驗<br>證碼。閣下可隨時透過手機銀行或個人網上銀行更改投資交易認證模式。請確保已於本行登記有效的流動電<br>話號碼及電郵地址,以收取交易通知。 |
| 由2018年3月25日起至2018年4月25日(請留意本行網站的最新公佈)為過渡期,過渡期内如閣下未有設定安全<br>認證模式可自行選擇使用一次性短訊驗證碼或按"繼續交易"暫時不使用任何安全認證模式進行交易或查<br>詢。                                                                                                    |
| 請先輸入短訊一次性驗證碼,才能繼續交易:                                                                                                    |
| i 請輸入短訊驗證碼 獲取驗證碼                                                                                                    |
| 提交 清除 繼續交易                                                                                                    |

第二步:進入雙重認證頁面,按「獲取驗證碼」,即可獲取「短信一次性驗證碼」。

| 證券買賣 ☆ 未收藏選單                                                                                                    |       |
|----------------------------------------------------------------------------------------------------|-------|
| 為加強網上交易的保安,從2018年4月26日起,於網上銀行進行或查詢證券/基金/債券/貴金屬交易時必需使<br>用雙重安全認證(請留意本行網站的最新公佈)。如閣下之前已選擇以電子密碼聯作為證券交易認證模式,之後<br>進行上述交易時將繼續以電子密碼器進行認證;如閣下未有設定安全認證模式,將自動預設為一次性短訊驗<br>證碼。閣下可隨時過過手機銀行或個人網上銀行 <u>更改投資交易認證模式</u> 。請確保已於本行登記有效的流動電<br>話號碼及電郵地址,以收取交易通知。<br>由2018年3月25日起至2018年4月25日(請留意本行網站的最新公佈)為過渡期,過渡期內如閣下未有設定安全<br>認證模式可目行選擇使用一次性短訊驗證碼或按"繼續交易"暫時不使用任何安全認證模式進行交易或查<br>詢。<br>網上銀行投資交易驗證碼:64 | 6411, |
| 請先輸入短訊一次性驗證碼,才能繼續交易:<br>編號: <u>100126</u> 。【工銀亞洲】                                                                                                    | 9     |
| 已向流動電話號碼8526067****發送驗證碼,短訊編號100126,請在100秒內輸入                                                                                                    |       |
| 請輸入短訊驗證碼 646411 剩餘99秒                                                                                                    |       |
| 提交 清除 繼續交易                                                                                                    |       |

第三步: 輸入6位數字的「短信一次性驗證碼」進行雙重認證。

\*在過渡期內(即 2018 年 3 月 25 日至 2018 年 4 月 25 日期間),客戶可按「繼續交易」跳過驗證程序。

| 證券買賣                                                                                                    |                                                                                                    | ☆ 未收藏選單                                                                    |  |
|----------------------------------------------------------------------------------------------------|----------------------------------------------------------------------------------------------------|----------------------------------------------------------------------------|--|
| 驗簽完成,請繼續完成交易。<br>繼續交易                                                                                       |                                                                                                    |                                                                            |  |
| 證券買賣(港股)                                                                                                    |                                                                                                    | ☆ 未收藏選單 ① 交易提示                                                             |  |
| 為加強網上交易的<br>安全認證(請留意本<br>易時將繼續以電子<br>透過手機銀行或個<br>取交易通知。                                                     | 保安,從2018年4月26日起,於網上銀行進行或查詢證券/基金<br>行網站的最新公佈)。如閣下之前已選擇以電子密碼器作為證證<br>密碼器進行認證;如閣下未有設定安全認證模式,將自動預設<br>人網上銀行更改投資交易認證模式。請確保已於本行登記有效 | 全/債券/貴金屬交易時必需使用雙重<br>券交易認證模式,之後進行上述交<br>為一次性短訊驗證碼。閣下可隨時<br>的流動電話號碼及電郵地址,以收 |  |
| 由2018年3月25日起至2018年4月25日(請留意本行網站的最新公佈)為過渡期,過渡期内如閣下未有設定安全認證<br>模式可自行選擇使用一次性短訊驗證碼或按"繼續交易"暫時不使用任何安全認證模式進行交易或查詢。 |                                                                                                    |                                                                            |  |
| j                                                                                                    | 2<br>寫交易資料 確認交易資料                                                                                                    |                                                                            |  |
| • 按此瀏覽認可<br>有關手續。                                                                                           | 股票孖展買賣一覽表 (只適用於股票孖展賬戶)。如欲開立股票                                                                                                 | <b>好展賬戶,請到本行分行辦理</b>                                                       |  |
| 賬戶號碼:                                                                                                    | 證券賬戶▼                                                                                                    |                                                                            |  |
| 買賣類型:                                                                                                    | 増強限價盤 ▼ ?                                                                                                    |                                                                            |  |
| 買賣指示:                                                                                                    | <b>晋</b> 入<br><b>曹</b> 出 (只限碎服)                                                                                               |                                                                            |  |
| 股票代號:                                                                                                    | 請輸入股票代號                                                                                                    |                                                                            |  |
| 指示數量:                                                                                                    | 請輸入指示數量                                                                                                    |                                                                            |  |
| 指示價格:                                                                                                    | 請輸入指示價格                                                                                                    |                                                                            |  |

第四步:完成認證後,即可繼續進行投資交易或查詢。

(客戶在同一個有效的個人網上銀行登錄時段內,只需完成首次雙重認證後即可 進行其後的投資交易或查詢。)